## Turnitin 調整「教師身分上傳文稿」方式

2023 年 9 月 19 日起,將取消教師在課程作業中以「未註冊學生」為作者的 文稿上傳方式,未來「教師身分」在課程作業中上傳文稿,將需要先將自己 加入課程作為學生,上傳文稿時選擇自己的學生身分;或使用快速提交功能

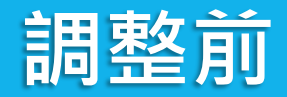

## 在課程作業中上傳文稿時, 作者身分選擇「未註冊學生」

|   | <b>L</b> |       | ты |
|---|----------|-------|----|
| J | turr     | nitir |    |
|   |          |       |    |

學生

作業

文件庫 行事曆 偏好設定

| 是交: 單獨檔案上傳 ▼                     |              | 步驟●○○ |
|----------------------------------|--------------|-------|
| 作者<br>未註冊學生                      | → 作者身分:未註冊學生 |       |
|                                  |              | -     |
| 姓                                |              |       |
| 提交物件標題                           |              |       |
| 您提交的檔案將不會被添加到任何儲存庫。              |              |       |
| 我能提交什麼?                          |              |       |
| 選擇您想要上傳至 Turnitin 的文檔:<br>從此電腦選擇 |              |       |
| ♀ 從 Dropbox 選擇                   |              |       |
| 🝐 從 Google Drive 內選擇             |              |       |

上傳 取消

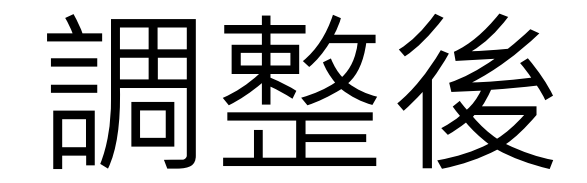

# 教師需先將自己加入課程中成為學生, 上傳文章時作者處選擇自己

### 將自己加入課程中做為學生

| 田 主                                       | 冊學生                                                                                                    |                                                                                                    |
|-------------------------------------------|----------------------------------------------------------------------------------------------------|----------------------------------------------------------------------------------------------------|
| た は に 、 に 、 に 、 、 、 、 、 、 、 、 、 、 、 、 、 、 | H學生,請輸入名字、姓氏、和電子郵件地址,然後點選"提交"。<br>E已經有了Turnitin用戶設定檔案,他/她將會被通知並即刻加入您的班級。如果他/她<br>相戶設定檔案,我們將為他/她建立一個用戶設定檔案,並把包含臨時密碼的電子郵<br>結他/她。<br>學生至<br>E稱: iGroup University_Jenny,學生論文比對<br>B件(用戶名稱) | 訊   訊息   指導教師 ▼   繁體中文 ▼   社區   ② 説明   登出<br>他/她的提交作業。<br>添加學生 優送電子郵件給所有學生 除名 理。欲新增額外的學生,點選上方的"新增學生"。 |

#### 上傳文章時作者處選擇自己

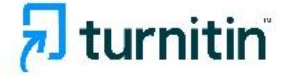

作業 學生 文件庫 行事層 偏好設定

現在檢視: 首頁 > 教育訓練専用 > 作業1

| Jenny Cheng (jenny.cheng@igrouptaiwan.com)                                                                 | 「作者身分:請選擇自己的名字」 |
|----------------------------------------------------------------------------------------------------|-----------------|
|                                                                                                    |                 |
| Jenny                                                                                                    |                 |
| 姓                                                                                                    |                 |
| Cheng                                                                                                    |                 |
| 提交物件標題                                                                                                    |                 |
|                                                                                                    |                 |
|                                                                                                    |                 |
|                                                                                                    |                 |
| 您提交的檔案將不會被添加到任何儲存庫。                                                                                        |                 |
| 您提交的檔案將不會被添加到任何儲存庫。<br>我能提交什麼?                                                                             |                 |
| 您提交的檔案將不會被添加到任何儲存庫。<br>我能提交什麼?                                                                             |                 |
| 您提交的檔案將不會被添加到任何儲存庫。<br>我能提交什麼?<br>選擇您想要上傳至 Turnitin 的文檔:                                                   |                 |
| 您提交的檔案將不會被添加到任何儲存庫。<br>我能提交什麼?<br>選擇您想要上傳至 Turnitin 的文檔:<br>從此電腦選擇                                         |                 |
| 您提交的檔案將不會被添加到任何儲存庫。<br>我能提交什麼?<br>選擇您想要上傳至 Turnitin 的文檔:<br>從此電腦選擇<br>發 從 Dropbox 選擇                       |                 |
| 您提交的檔案將不會被添加到任何儲存庫。<br>我能提交什麼?<br>選擇您想要上傳至 Turnitin 的文檔:<br>從此電腦選擇<br>從 Dropbox 選擇<br>▲ 從 Google Drive 內選擇 |                 |

上傳 取消

務。

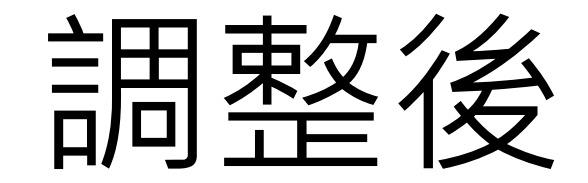

#### 使用快速提交上傳文稿

7

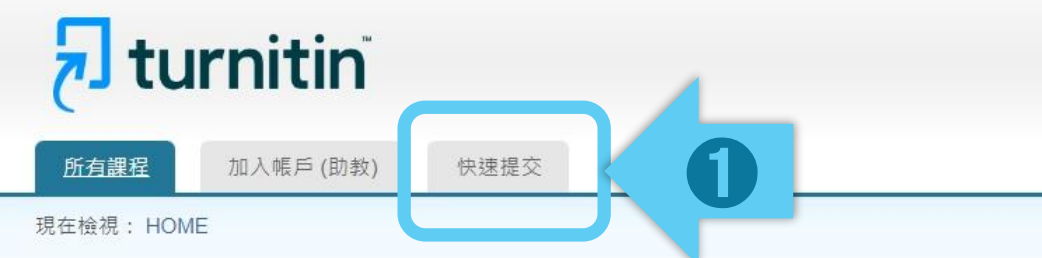

#### 關於此頁

這是您指導教師的首頁。欲建立一堂課程,點選添增課程的選項。欲顯示課程的作業和文稿,點選課程名稱。

| iGroup l | Jniversity_Jenny |    |             |             |               |                    |      | <b>+</b> 来 | 所增課程 |
|----------|------------------|----|-------------|-------------|---------------|--------------------|------|------------|------|
|          |                  |    |             |             |               |                    | 所有課程 | 過期課程       | 開啟課程 |
| 課程代碼     | 課程名稱             | 狀態 | 開始日期        | 結束日期        | Class Summary | Learning Analytics | 編輯   | 複製         | 刪除   |
| 36281038 | 論文比對             | 啟用 | 2022年09月25日 | 2023年03月30日 | al            | al                 | 0    |            | ŵ    |
| 38319076 | 科技部計畫            | 啟用 | 2023年03月16日 | 2024年07月31日 | ail           |                    | 0    |            | ŵ    |
| 38319407 | 111-1 A課程        | 啟用 | 2023年03月17日 | 2024年07月31日 | all           | al                 | 0    |            | ŵ    |

版權 © 1998 – 2023 Turnitin, LLC. 版權所有。

隱私權政策 隱私保證書 服務條款 遵循歐盟資料保護指令 著作權保護 法律常見問答 服務台

|                                                             | 自訂您的搜尋條件                                                                                                    |                                        |
|-------------------------------------------------------------|----------------------------------------------------------------------------------------------------|----------------------------------------|
| F 方 までである ための ための ための ための ための ための ための ための ための ための           | <ul> <li>欲客製您的搜尋目標,請先選擇要跟繳交的文稿進行比對時要用的資料庫,然後點選送出以新增作業至您的課程首頁。</li> <li>✓ 搜尋網路</li> <li>包括來自相關網路來源的現存內容,也包含相關網路來源上無法再獲得的內容(這些內容已經已儲存在我們的專有資料庫)。</li> </ul>                                    | 教師 ▼   繁體中文 ▼   社區   ⑦ 説明   登出         |
| iGroup University_Jenny<br>快速提交   現在檢視 新的文稿 ▼<br>提交 2<br>作者 | <ul> <li>✓ 搜尋學生文稿</li> <li>把所有的文稿提交到Turnitin,這個資料庫包含了數以百萬的文件。</li> <li>         此上傳文稿         建議全     </li> <li>✓ 搜尋期刊,定期刊物,&amp;出版品</li> <li>包含在已授權的商業數據庫內的內容;包含受歡迎的期刊,刊物,及學術雜誌。</li> </ul> | <mark>要</mark> 與哪種資料庫比對?<br>數勾選以獲得完整報告 |
|                                                             | ✓ 搜尋iGroup<br>把所有的文稿提交到iGroup。 提交文稿至: ⑦                                                                                                    |                                        |
|                                                             | 無儲存庫 ✓ 提交                                                                                                    | 8                                      |

|               | 【標準文稿儲存模式】(系統預設值)                        |                                                                                 | _                             | 尊教師 ▼   繁體中                         | 文 ▼   社區   ⑦ 説明   登出            |
|---------------|------------------------------------------|---------------------------------------------------------------------------------|-------------------------------|-------------------------------------|---------------------------------|
| لخ            | 上傳文章 <mark>會被儲存</mark> 在 Turnitin 成為比對來源 | 總交的文稿進行比對時要用的資料庫,然後                                                             | 點選送出                          |                                     |                                 |
| 所有部           | 再度上傳類似文章比對可能產生高相似度結果                     |                                                                                 |                               |                                     |                                 |
| 現在檢視          |                                          |                                                                                 |                               |                                     |                                 |
| 關於出<br>這是您的   | 【無儲存庫】                                   | 也包含相關網路來源上無法再獲得的內容(                                                             | 這些內容                          |                                     |                                 |
| iGrou<br>快速提3 | 上傳文章 <mark>不會被儲存</mark> 在 Turnitin 成為比對  |                                                                                 |                               |                                     |                                 |
| 提交            | 來源·適用於仍需多次修改的文章草稿                        | 料庫包含了數以百萬的文件。                                                                   |                               |                                     |                                 |
| -             |                                          |                                                                                 |                               |                                     | 日期                              |
|               | * 建議使用無儲存庫                               |                                                                                 |                               |                                     |                                 |
|               | * <u>每次上傳新文章皆需要重新確認調整設定</u>              | 如誤選為                                                                            | 「標準文種                         | 高儲存模式                               | 」而存入文章·                         |
| l             |                                          | i i i i i i i i i i i i i i i i i i i                                           | 勾選文稿                          | 乡選擇「 <mark>請</mark>                 | 求永久刪除」 ·                        |
|               | atoroup •                                |                                                                                 | 管理者收到                         | <b>到您的申請</b>                        | 後將會審核處理                         |
|               |                                          | 提交文檔                                                                            |                               |                                     | 編輯作業設定 寄電子郵件給未提交者               |
|               | 提交文稿至: 😮                                 | 您已在此頁面上選擇 1 文稿                                                                  |                               |                                     | 刪除▼ 下載▼ 移動至                     |
|               | [ ]                                      | 作者<標題       ChengJenny<測試                                                       | 類似處 文<br>18% <mark>—</mark> [ | 件         文稿代碼           2039238156 | 征吸杆座移原<br>請求永久刪除<br>2023年03月17日 |
|               | 一一一一一一一一一一一一一一一一一一一一一一一一一一一一一一一一一一一一一一   | ChengJenny 論文草稿 2023.02.11                                                      | 22%                           | 2039235279                          | 2023年03月17日                     |
|               | 標準又荷涵仔保式                                 | □         ChengJenny         論文完備           ☑         ChengJenny         教育訓練範例 | 33% 🦰 🚺                       | 2039236760<br>2039234465            | 2023年03月17日<br>2023年03月17日      |
|               |                                          |                                                                                 |                               |                                     |                                 |
|               |                                          |                                                                                 |                               |                                     | 9                               |

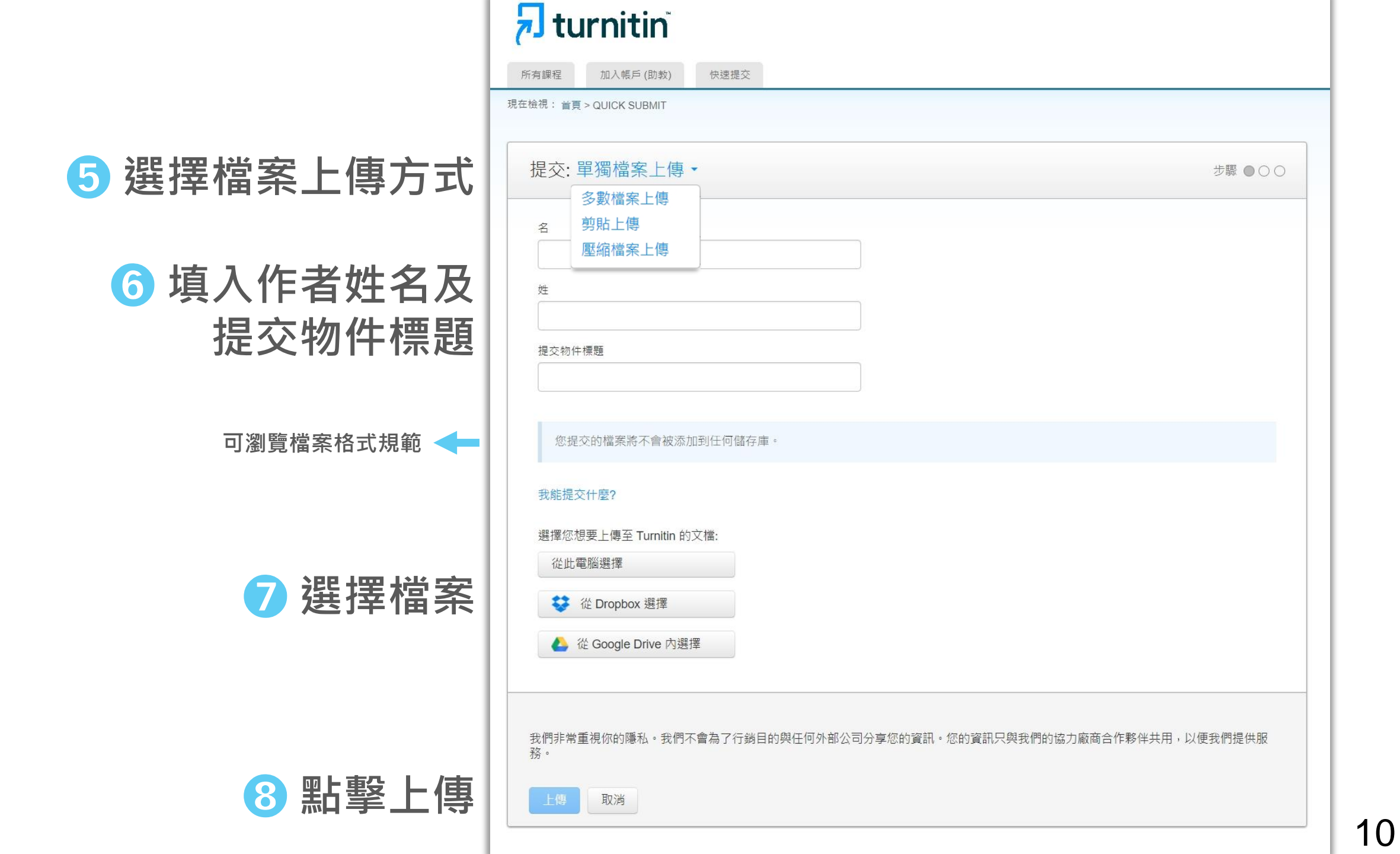